# ROCKY-538TXV 主板 BIAOS 设置

### 1 启动后,按 DEL 键进入 BIAOS 主界面如下图

ROM PCI/ISA BIAOS (2A59 9B) CMOS SETUP UTILITY AWARD SOFTWARE, INC.

| STANDARD CMOS SETUP<br>BIAOS FEATURES SETUP<br>CHIPSET FEATURES SETUP<br>POWER MANAGEMENT SETUP<br>PNP/PCI CONFIGURATION<br>LOAD BIAOS DEFAULTS<br>LOAD SETUP DEFAULTS | INTEGRATED PERIPHERALS<br>SUPERVISON PASSWORD<br>USER PASSWORD<br>IDE HDD AUTO DETECTION<br>SAVE & EXIT SETUP<br>EXIT WITHOUT SAVING |
|----------------------------------------------------------------------------------------------------|----------------------------------------------------------------------------------------------------|
| ESC : QUIT                                                                                                    | : SELECT ITEM                                                                                                    |
| H10 : SAVE & EXIT SETUP                                                                                                    | (SHIFT) F2 : CHANG COLOR                                                                                                    |

#### 选择 LOAD BIAOS DEFAULT 装入出厂默认值

#### 2 硬盘参数检测有两种方式

A、在主界面选择 IDE HDD AUTO DETECTION (自动检测硬盘), 会弹出红色方框 如下图

| Select Primary Master Option (Skip=N): N |      |      |      |         |       |        |      |
|------------------------------------------|------|------|------|---------|-------|--------|------|
| OPTION                                   | SIZE | CYLS | HEAD | PRECOMP | LANDZ | SECTOR | MODE |
| 1                                        | 0    | 0    | 0    | 0       | 0     | 0      | 0    |
|                                          |      |      |      |         |       |        |      |

#### B、在主界面选择 STANDARD CMOS SETUP (标准 CMOS 功能设定)如下图:

| Data (mm:dd:yy): Thu,May 9 1996<br>Time (hh:mm:ss): 15: 45:10 |          |        |      |          |           |        |      |
|---------------------------------------------------------------|----------|--------|------|----------|-----------|--------|------|
|                                                               |          |        |      |          |           |        |      |
| HARD DISKS TYPE                                               | SIZE     | CYLS H | IEAL | PRECOM   | 1P LANDZ  | SECTOR | MODE |
| Primary Master : Auto                                         | 0        | 0      | 0    | 0        | 0         | 0      | Auto |
| Primary Slave : Auto                                          | 0        | 0      | 0    | 0        | 0         | 0      | Auto |
| Secondary Master: Auto                                        | 0        | 0      | 0    | 0        | 0         | 0      | Auto |
| Secondary Slave : Auto                                        | 0        | 0      | 0    | 0        | 0         | 0      | Auto |
| Drive A: 1.44M, 3.5 in                                        |          |        |      |          |           |        |      |
| Drive B: None                                                 |          |        |      |          |           |        |      |
|                                                               |          |        |      | Base     | e Memory: | 640K   |      |
| Floppy 3 Mode Support: I                                      | Disabled | l      |      | Extented | Memory:   | 31744K |      |
|                                                               |          |        |      | Other    | Memory:   | 384K   |      |
| Video : EGA/VGA                                               |          |        |      |          |           |        |      |
| Half On : All Errors                                          |          |        |      | Total    | Memory:   | 32768K |      |

选择硬盘检测及工作方式如上图即可。

# (以上两种方式均可,第一种方式如硬盘改动或参数丢失则无法启动;第二种方式因开机时要重新检测硬盘,开机时间略长。推荐使用 第二种方式)

#### 3 在主界面选择 BLAOS FEATURES SETUP 进入(BLAOS 功能设定)如下图:

| Virus Warning<br>CPU Interanal Cache<br>External Cache<br>Quick Power OnSelf Test<br>Boot Sequence<br>Swap Floppy Drive<br>Boot Up Floppy Seek<br>Boot Up Numlock Status<br>Boot up System Speed<br>Typematic Rate Setting<br>Typematic Rate (Chars/Sec)<br>Typematic Delay (Msec) | : Disabled<br>: Enabled<br>: Enabled<br>: C,A,SCSI<br>: Disabled<br>: Enabled<br>: Off<br>: High<br>: Disabled<br>: 6<br>: 250 | Video BIAOS Shadow : Enabled<br>C8000-CBFFF Shadow : Disabled<br>CC000-CFFFF Shadow : Disabled<br>D0000-D3FFF Shadow : Disabled<br>D4000-D7FFF Shadow : Disabled<br>D8000-DBFFF Shadow : Disabled<br>DC000-DFFFF Shadow : Disabled<br>Cyrix 6x86/M CPUID : Enabled |
|----------------------------------------------------------------------------------------------------|----------------------------------------------------------------------------------------------------|----------------------------------------------------------------------------------------------------|
| Security Option                                                                                                    | : Setup                                                                                                    | ESC : Quit : Select Item                                                                                                    |
| PCI/VGA Palette snoop                                                                                                    | : Disabled                                                                                                    | F1 : Help PU/PD/+/- : Modify                                                                                                    |
| Assign IRQ For VGA                                                                                                    | : Disabled                                                                                                    | F5 : Old Values (Shift) F2 :Color                                                                                                    |
| OS Select For DRAM > 64ME                                                                                                    | 3 : Non-OS2                                                                                                    | F6 : Load BIAOS Defaults                                                                                                    |
| Report No FDD For WIN95                                                                                                    | : No                                                                                                    | F7 : Load Setup Defaults                                                                                                    |

#### 需改动有四处:

1) Quick Power On Self Test (开机快速自检): Enabled。

- 2) Boot Sequence (开机驱动器顺序): C, A, SCSI。
- 3) Boot Up Numlock Status (开机数字键状态): Off。
- 4) Assign IRQ For VGA (分配 IRQ 给 VGA 卡设定): Disable。
- 4 在主界面选择 PNP/PCI CONFIGURATION 即插即用功能设定如下图:

| PNP OS Installede : No<br>Resources Controlled By : Manual       | PCI IDE IRQ Map To : ISA      |
|------------------------------------------------------------------|-------------------------------|
| Reset Configuration Data : Disabled                              | Assign IRQ For USB : Disabled |
| IRQ-3 assigned to : Legacy ISA<br>IRQ-4 assigned to : Legacy ISA | Used MEMbase addr : N/A       |
| DMA-7 assigned to : Legacy ISA                                   |                               |

改动如下:

- 1) Resources Controlled By (资源分配控制权设定): Manual。
- 2) IRQ-3 assigned to---DMA-7 assigned to (IRQ及DMA资源分配设定): 全部为 Legacy ISA。
- 3) PCI IDE IRQ Map To (PCI、IDE、IRQ 映射到): ISA。
- 4) Assign IRQ For USB (分配 IRQ 给 USB 设定): Disable。
- 5 按 ESC 键退到主菜单。
- 6 其它项在出厂默认值下无须更改,选择保存并退出,重新启动。
- 7 如 BIAOS 在上述操作下,仍有问题,需拆下主板对 CMOS 放电,恢复出厂原 设置。见下图:将 j p1- 脚短接 10 秒后,复原(再回到 脚短接)。

| 538TXV 主板 |  |
|-----------|--|
|           |  |

北京四方立德保护控制设备有限公司 2003-06-10

### BIAOS 更新

为将 538TXV 主板 BIAOS 出厂默认值改为软件运行所需要的设置, 而不需调整,需要对 BIAOS 进行更新,步骤如下:

1、启动时,在主板 BIAOS 显示出来后,按暂停键,观察 BIAOS 版 本号应为:

R538TXV V2.1A(或 2.4A 等)

Award Plug and Play Biaos Extension V1.0A

2、插入WIN98启动盘启动或硬盘启动时在WIN98菜单中选择第六 项:

Save made command prompt only

- 3、插入 BIAOS 更新盘。
- 4、执行 A: \awdfl ash 回车
- 5、在弹出窗口 File Name to Program 后面键入 A:\IC17R24.BIN 回车。
- 6、下面出现 Do You Want To Save Biaos(Y/N) 询问是否将原 主板 biaos 存盘,如键入Y,则出现新对话框,要求键入存盘 文件名;如键入N,则出现以下字符:

Are you sure to program (y/n)

- 7、键入 Y 开始写入,写入完毕,下面显示:按 F1 重新启动;按 F10 退出,回到 DOS。
- 8、重新启动后,按 del 键进入 BIAOS 设置,选择 Load Setup Default (优化设置默认值)按Y重新设置即可。
- 9、注意事项及问题解答:
  - (1) 选择 Load Bi aos Default (出厂默认设置)也可,但速度 和性能方面不如优化设置好。
  - (2)在 STANDARD CMOS SETUP(标准 CMOS 设置)中,硬盘型式 及工作模式要人为选择自动,BIAOS 默认值不修改此项。
  - (3)如启动时 BLAOS 版本显示如下:
    ROCKY-538TXV BLAOS V3.0 (10/17/2003)
    则更新 BLAOS 采用 A: \538\_30. BLN.

北京四方立德保护控制设备有限公司 2004 年 6 月 16 日